## 付録:処理が完了していないのにステータス「完了」となった場合

通常、e-Govから差し戻されると、下図の様な状態になり、そのまま画面上のデータを修正し、 「電子申請:再提出]ボタン押下でe-Govへの再申請を行うことができます。 しかし、処理が終わっていないにも関わらず、e-Govから差し戻し時にステータスを「完了」で返してくる事があります。 この場合、差し戻された電子申請を修正し、再申請するという事ができません。

この様な場合、[e-Gov電子申請]-[申請状況一覧]で対象の届書の[詳細]ボタンを押下し、 画面下部の[再申請]ボタンを押下する事で、既存の申請書をコピーした 新たな電子申請の下書きデータを作成します。(申請状況が終了のものに限ります) その新たな電子申請データを基に、エラー箇所を修正し、[電子申請]ボタンを押下することで、 e-Gov電子申請を行います。

なお、その際にCSVファイルを再インポートしたり、対象従業員の追加削除はできません。 CSVファイルの再インポートや、対象従業員の追加削除を行う場合は、大変お手数ですが、 手続きを再度実施して頂き(申請枠のある手続きが申請枠を削除して頂き)、改めて電子申請して頂く必要があります。

詳細は下記をご確認ください。

https://www.tis.amano.co.jp/e-amano/pdf/manual/electronicapplication/electronicapplication\_5.pdf

| 電子申請                                                                                                    |                                 |    |  |  |  |  |
|----------------------------------------------------------------------------------------------------|---------------------------------|----|--|--|--|--|
| <ul> <li>審査中(補正待ち)</li> <li>(4950000020797000)雇用保険育児休業給付(育児休業給付金)の申請(初回申請)(令和2年3月以降手続き)<br/>/電子申請</li> </ul> |                                 |    |  |  |  |  |
| 共通情報                                                                                                    |                                 |    |  |  |  |  |
| 手続き                                                                                                    | (17) 天野 えりかさんの申請『育児休業給付手続き(初回)』 | 詳細 |  |  |  |  |
| 社労士情報                                                                                                    | ~省略~                            | 編集 |  |  |  |  |
| 代理区分                                                                                                    | 提出代行者                           |    |  |  |  |  |
| 氏名                                                                                                    | 天野 太郎                           |    |  |  |  |  |
| 電話番号                                                                                                    | 045-222-1111                    |    |  |  |  |  |
|                                                                                                    | 戻る 電子申請:再提出 作業を完了する             |    |  |  |  |  |

e-AMANOでは差し戻された電子申請書をコピーして新たな電子申請書を作成することにより再申請を行います。 その場合の手順を記載します。

①管理者画面TOP→「電子申請」→「電子申請状況設定」を選択し、該当の申請書の「詳細」を押下します。

|                 |    |   |            |     |                        |                                                        |                |             |               |                        |         |        | - 4 | • X9 X8       |
|-----------------|----|---|------------|-----|------------------------|--------------------------------------------------------|----------------|-------------|---------------|------------------------|---------|--------|-----|---------------|
| ☆ ホーム           | •  |   |            |     |                        |                                                        |                |             |               |                        |         |        |     |               |
| 28 従業員管理        | ×. | 4 | Ha-8       |     |                        |                                                        |                |             |               |                        |         |        |     |               |
| 😞 お知らせ簡理        |    |   |            |     |                        |                                                        |                |             |               |                        | 10.00.0 | 8. ×24 | Q   | 絞り込み条件を<br>通知 |
| □ 手続き           | •  |   |            |     |                        |                                                        |                |             |               |                        |         |        |     |               |
| 🗟 マイナンバー管理      |    |   | 100<br>100 | 0   | 中部新加全                  | 章强约我 (J)                                               | 武術             | 作業状況(三)     | 中部经济企         | 作业日期                   | 经定用     |        | 19- | 10:17         |
| 5 電子申請          |    |   | 104        | 318 | 社会保険                   | 健康保険・原生年金保険被保険者資格取得器<br>(単記用) (2019年5月以降手統己)/第         | 新木 四郎          | 680         | #365          | 2021/01/21             |         |        | 91  |               |
| → ●面状況 <b>東</b> |    |   |            |     |                        | 子申請                                                    |                |             |               |                        |         |        |     | _             |
| → 電子申請設定        |    |   | 103        | 483 | 社会保険<br>氏名変更           | 健康保険・厚生年金保険被保険者氏名変更(訂<br>五)届(2019年5月以降手続き)/電子申請        | 在藤 真利          | 作某中         | 処理時ち          | 2021/01/08<br>16:21:30 | ж       | н      | н   | STAL          |
| 3 電子中請義務化       | •  |   |            |     |                        |                                                        |                |             |               |                        |         |        |     |               |
| Web明細畫          | •  |   | 102        | 440 | 社会保険<br>資格取得           | 健康保険・厚生年金保険被保険者資格取得品<br>(型記用) (2019年5月以降手続き) /電<br>子申請 | 化器 潮           | 作業中         | 20.8          | 2021/01/07<br>10:22:58 |         |        | 21  | 2748          |
| 3 雇用契約書         | •  |   | 101        | 101 | 最用な数                   | 雇用保険被保険名供格会失品(總職会交付あ                                   | 70             | 0.00        |               | 2020/12/09             |         |        | -   |               |
| 日 年末調整          |    |   |            |     | 総裁罪あり                  | 5)(告知2年3月以降李続き)/電子申請                                   | 1.00           |             |               | 15:56:27               |         |        |     |               |
| ≥ 共递設定          | •  |   | 100        | 457 | 社会保険<br>資格取得           | 健康保険・厚生年金保険被保険者資格取得器<br>(単記用) (2019年5月以降半統さ)/第<br>子申請  | 化器 藻           | 各業中         | 3-34 <b>0</b> | 2020/10/26<br>13:42:43 |         |        | н   | 5746          |
| その他             | •  |   | 10         | 416 | 雇用保険<br>資料表失期<br>離職意あり | 雇用保護被保護者消熱券失高(準職家交付あ<br>り)(令和2年3月以降手続き)/電子申請           | 94 -15         | 乔莱中         | #35           | 2020/09/17<br>11:59:27 | *       | я      | я   | 74            |
|                 |    |   | 16         | 403 | 雇用保险<br>資格取得           | 雇用保险被保险者资格取得器(平成28年1月<br>以降手統合)/電子申請                   | 98 LW.         | 作某中         | *25           | 2020/09/14<br>15:41:35 |         |        |     | -             |
|                 |    |   | 97         | 409 | 扶養安臣                   | 健康保険優技者者(気動)・国民年念第3号級<br>保険者助任局(2019年5月以降手続き)/<br>営工申請 | Kennedy Robert | 5% <b>4</b> | *20           | 2020/09/14<br>15:40:24 |         |        | я   | -             |

②ステータスが「手続終了」となっていることを確認します。その後、下までスクロールし「再申請」ボタンを押下します。 「手続終了」となっているデータをコピーし、新規の未送信データを作成します。

その際、電子申請IDを確認してください。下図例では"13"となっています。

| 子申請                |                                                    |  |  |  |  |  |
|--------------------|----------------------------------------------------|--|--|--|--|--|
| (49500002<br>/電子申請 | 0797000) 雇用保険育児休業給付(育児休業給付金)の申請(初回申請)(令和2年3月以降手続き) |  |  |  |  |  |
| 共通情報               |                                                    |  |  |  |  |  |
| 手続き                | (17) 天野 えりかさんの申請『育児休業給付手続き(初回)』                    |  |  |  |  |  |
| 共通情報               |                                                    |  |  |  |  |  |
| 電子申請ID             | <u>13</u> この時のIDは"13"です                            |  |  |  |  |  |
| 従業員                | (00005796) 天野 えりか                                  |  |  |  |  |  |
|                    | ~省略~                                               |  |  |  |  |  |
| 代理区分               | 提出代行者                                              |  |  |  |  |  |
| 氏名                 | 天野 太郎                                              |  |  |  |  |  |
| 電話番号               | 045-222-1111                                       |  |  |  |  |  |
|                    | 反る 再申請 作業を完了する                                     |  |  |  |  |  |

③ステータスが「未送信」となっていることを確認し、電子申請IDが②で確認した番号と異なるものに

なっていることを確認してください。下図例では"20"となっています。

「編集」を押下し内容を修正後、再度下までスクロールし「電子申請」ボタンを押下しますと改めて電子申請を行います。

| 子申請                                                |                   |                  |               |              |
|----------------------------------------------------|-------------------|------------------|---------------|--------------|
| <b>未送信</b><br>(4950000020797000))<br>/電子申請<br>共通情報 | 雇用保険育児休業給付(育児6    | 木業給付金)の申請(初回申請)  | (令和2年3月以降手続き) |              |
| 手続き                                                | (17) 天野 えりかさんの申   | 請『育児休業給付手続き(初回)』 |               | ## AM        |
| 共通情報                                               |                   |                  |               |              |
| 電子申請ID                                             | 20 IDが"20"(       | に更新されています=別      | の電子申請書です      |              |
| 従業員                                                | (00005796) 天野 えりか |                  |               |              |
| 社労士情報                                              |                   | ~省略~             | 編集ボタンを        | 押下して内容を修正します |
| 代理区分                                               | 提出代行者             |                  |               |              |
| 氏名                                                 | 天野 太郎             |                  |               |              |
| 電話番号                                               | 045-222-1111      |                  |               |              |
|                                                    | 戻る                | 電子申請             | 作業を完了する       |              |

なお、一度「再申請」ボタンを押下してコピーすると、その基の届出はもう「再申請」ボタンが表示されません。

(1) 届出 Aのステータスが「手続終了」となる

(2) 届出 Aの「再申請」ボタンを押下して届出 Bを作成

→届出Aはもう再申請ができない

(3) 届出 B は修正して申請が可能、ステータスが「手続終了」になれば「再申請」ボタンが表示されるようになる